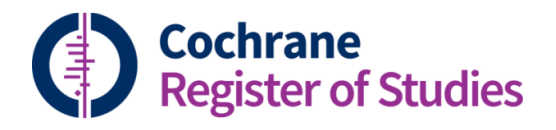

## **Quick ref guides** Deduplicating legacy records

This Quick Ref Guide looks at what to do if you encounter the following message when deduplicating records in CRS Web (see the video and Quick Ref Guide F3 for information on how to de-duplicate):

|                                                                                                    | Dashboard Records Duplicates Import Journals CT.GOV Reports To do | OR/        | AL 3  | <b>₽</b> + |  |  |  |  |
|----------------------------------------------------------------------------------------------------|-------------------------------------------------------------------|------------|-------|------------|--|--|--|--|
|                                                                                                    | Results                                                           | Ideas<br>💡 | Users | Help<br>?  |  |  |  |  |
|                                                                                                    | Record 49 of 57 💷 <                                               |            |       |            |  |  |  |  |
| One or more of the these records contain duplicate group records. These must be dealt with before you can action the duplicate records found. Click here to view these records. |                                                                   |            |       |            |  |  |  |  |

This message appears because the record has matched with another record that was brought over as a legacy record from CRS Stand-Alone. So essentially there are two sets of duplicates to deal with.

One set is the duplicated record that already existed in your segment when CRS Web went live. The other duplicate record is the new duplicate which has been detected in the deduplication process that you have just run.

These records have to be dealt with in stages.

First you must deal with the duplicate legacy records. Click on the "Click here" link in the message. This performs a search for the record and the related duplicates in CRS Web.

| Dasrboard Records Dublicates Import Journals CT.GOV Reports Toldo ORAL 🔯 🗸 |             |                                                                                                    |  |  |  |  |  |  |  |
|----------------------------------------------------------------------------|-------------|----------------------------------------------------------------------------------------------------|--|--|--|--|--|--|--|
| Search Layout1 Layout2 Layout3 Layout4 Triage                              |             | Dedupitation New reference Newstudy New record Ideas Users Help                                                                                                    |  |  |  |  |  |  |  |
| Search history Clear Save Wrap C                                           | Clipboard 🖌 | Search results Export Find and replace Global edit Add to folder Add to study Add to Remove from Add to marked list 🚥 🖍                                                      |  |  |  |  |  |  |  |
| Combine with AND   OR   NOT                                                |             | □ S S I E I (1 record) Page 1 of 1                                                                                                    |  |  |  |  |  |  |  |
| Select/deselect all                                                        |             | # Title 🖨                                                                                                    |  |  |  |  |  |  |  |
| 1 (1781551:CRSDID)                                                         | 1 🖪 🗊       | Connective tissue graft associated or not with low laser therapy to treat gingival recession: randomized clinical t                                                          |  |  |  |  |  |  |  |
|                                                                            |             |                                                                                                    |  |  |  |  |  |  |  |
|                                                                            |             |                                                                                                    |  |  |  |  |  |  |  |
|                                                                            |             | Reference record Guidance Show all fields Field preferences Add to study 🖍                                                                                                   |  |  |  |  |  |  |  |
| Ealdorr Naw Shara Ranama Caray Dalata Ch                                   | 1005 and 2  | Fields         Duplicates         Links         Reviews         Classifier         Files         Audit         Triage         Studitication         CENTRAL         REGISTER |  |  |  |  |  |  |  |
|                                                                            |             | Duplicate group records must be dealt with before you can edit this record                                                                                                   |  |  |  |  |  |  |  |

If you click on the red duplicates tab in the record, you can then see the legacy duplicates.

This will allow you to check the records and see if it is a duplicate. If the record is not a duplicate, you can click on the "Not a duplicate" heading so that the CRS will not identify it as a duplicate record again. If the record is a duplicate, you can merge them together, in the same way as you merge records in the Duplicates tab (see Quick Ref Guide and Video F3 for information).

| Fields Duplicates  | Unks   | Reviews                     | Classifier                | Files                | Audit                | Triage               | Studificat            | Ion CEN                  | TRAL REGISTER                                                   |                                                                    | Record 1 of 1 🔨                                                                                                    |
|--------------------|--------|-----------------------------|---------------------------|----------------------|----------------------|----------------------|-----------------------|--------------------------|-----------------------------------------------------------------|--------------------------------------------------------------------|----------------------------------------------------------------------------------------------------|
| The current record | matche | s with 2 d                  | uplicate ree              | cords ir             | your se              | gment                |                       |                          |                                                                 |                                                                    | Show all fields                                                                                                    |
| Field              |        | Source                      |                           |                      |                      |                      | Sele                  | PubMed<br>ect all fields | Duplicate 1                                                     | Not a duplicate Secret all fields                                  | Duplicate 2<br>Not a duplicate Select all fields                                                                              |
| CRSD ID            |        | 178155                      | 1                         |                      |                      |                      |                       |                          | 2002615                                                         | $\smile$                                                           | 5001895                                                                                                    |
| Title              |        | Connect<br>therapy<br>trial | tive tissue<br>to treat g | e graft<br>ingiva    | associa<br>I recessi | ted or n<br>ion: ran | ot with lo<br>domized | ow laser<br>clinical     | Connective tissue graft a<br>therapy to treat gingival<br>trial | associated or not with low laser<br>recession: randomized clinical | Connective tissue graft associated or not with low laser<br>therapy to treat gingival recession: randomized clinical<br>trial |
| Author             |        | Fernand<br>Kerbau           | des-Dias S<br>y WD // Ja  | 6B // de<br>Irdini M | e Marco<br>MA // Sai | AC // Sa<br>ntamari  | intamaria<br>a MP     | a M Jr //                | Fernandes-Dias SB // de<br>Kerbauy WD // Jardini M              | Marco AC // Santamaria MJr //<br>A // Santamaria MP                | Fernandes-Dias SB // de Marco AC // Santamaria M Jr //<br>Kerbauy WD // Jardini MA // Santamaria MP                           |
| Year of publicatio | n      | 2015                        |                           |                      |                      |                      |                       |                          | 2015                                                            |                                                                    | 2015                                                                                                    |
| Source             |        | Journal                     | l of clinica              | l perio              | dontolo              | ogy                  |                       |                          | Journal of clinical period                                      | dontology                                                          | Journal of clinical periodontology                                                                                            |
| Volume             |        | 42                          |                           |                      |                      |                      |                       |                          | 42                                                              |                                                                    | 42                                                                                                    |
| Issue              |        | 1                           |                           |                      |                      |                      |                       |                          | 1                                                               |                                                                    | 1                                                                                                    |

Don't forget to check the fields and select the data you want. Anything in red will be discarded after the merge, so if you want to keep it, click in the field.

When the merge is complete, the Duplicates tab will turn from red to blue.

 Barbard
 Record
 Journals
 Ctool
 Record
 Deduptation
 New reference
 New reference
 New reference
 New reference
 New reference
 New reference
 New reference
 New reference
 New reference
 New reference
 New reference
 New reference
 New reference
 New reference
 New reference
 New reference
 New reference
 New reference
 New reference
 New reference
 New reference
 New reference
 New reference
 New reference
 New reference
 New reference
 New reference
 New reference
 New reference
 New reference
 New reference
 New reference
 New reference
 New reference
 New reference
 New reference
 New reference
 New reference
 New reference
 New reference
 New reference
 New reference
 New reference
 New reference
 New reference
 New reference
 New reference
 New reference
 New reference
 New reference
 New reference
 New reference
 New reference
 New reference
 New reference
 New reference
 New reference
 New reference
 New reference
 New reference
 New reference
 New reference
 New reference
 New reference
 New reference

You then need to click out of the Records screen and back into the duplicates screen:

Now you need to deal with the second set of duplicates, which was identified from the deduplication process you have just run. If you click forward one record using the arrows, and then back again, you should see these duplicates.

|                        | Dashboard Records                                                 | Duplicates Import Journals CT.GOV Reports To d                 | lo O                                                                   |
|------------------------|-------------------------------------------------------------------|----------------------------------------------------------------|------------------------------------------------------------------------|
|                        |                                                                   |                                                                | Idea<br>💡                                                              |
| of 57 📼 < 🔿            |                                                                   |                                                                |                                                                        |
| One or more            | -<br>e of the these records contain duplicate group records. The  | se must be dealt with before you can action the duplicate      | e records found. Click here to view these records.                     |
|                        |                                                                   |                                                                |                                                                        |
| Pecord 40 of 57        | ( )                                                               |                                                                | Chow all fields & Margaragrands                                        |
| Merging duplicate CENT | RAL records will only merge the records in your group segment not | the CENTRAL records.                                           | OTOM OF THE CO                                                         |
| Field                  | REGISTER Source PubMed                                            | Duplicate 1 Embase                                             | Duplicate 2                                                            |
|                        | Select all fields                                                 | Not a duplicate Select all fields                              | Not a duplicate Select all fields                                      |
| CRSD ID                | 1781551                                                           | 4433325                                                        | 7345936                                                                |
| Title                  | Connective tissue graft associated or not with low laser          | Connective tissue graft associated or not with low laser       | Connective tissue graft associated or not with low                     |
|                        | therapy to treat gingival recession: randomized clinical trial    | therapy to treat gingival recession: randomized clinical trial | lasertherapy to treat gingival recession: randomized<br>clinical trial |
| Author                 | Fernandes-Dias SB // de Marco AC // Santamaria MJr //             | Fernandes-Dias SB // de Marco AC // Santamaria M Jr //         | Fernandes-Dias SB // de Marco AC // Santamaria Junior                  |
|                        | Kerbauy WD // Jardini MA // Santamaria MP                         | Kerbauy WD // Jardini MA // Santamaria MP                      | M // Kerbauy WD // JardiniMAN // Santamaria MP                         |
| Year of publication    | 2015                                                              | 2015                                                           | 2015                                                                   |
| Source                 | Journal of clinical periodontology                                | Journal of clinical periodontology. 42 (1) (pp 54-61),         | Journal of clinical periodontology                                     |

You can then deal with them in the same way as other duplicates in CRS Web.

If you have any questions about deduplicating in CRS Web, contact <u>cis-support@cochrane.org</u>.